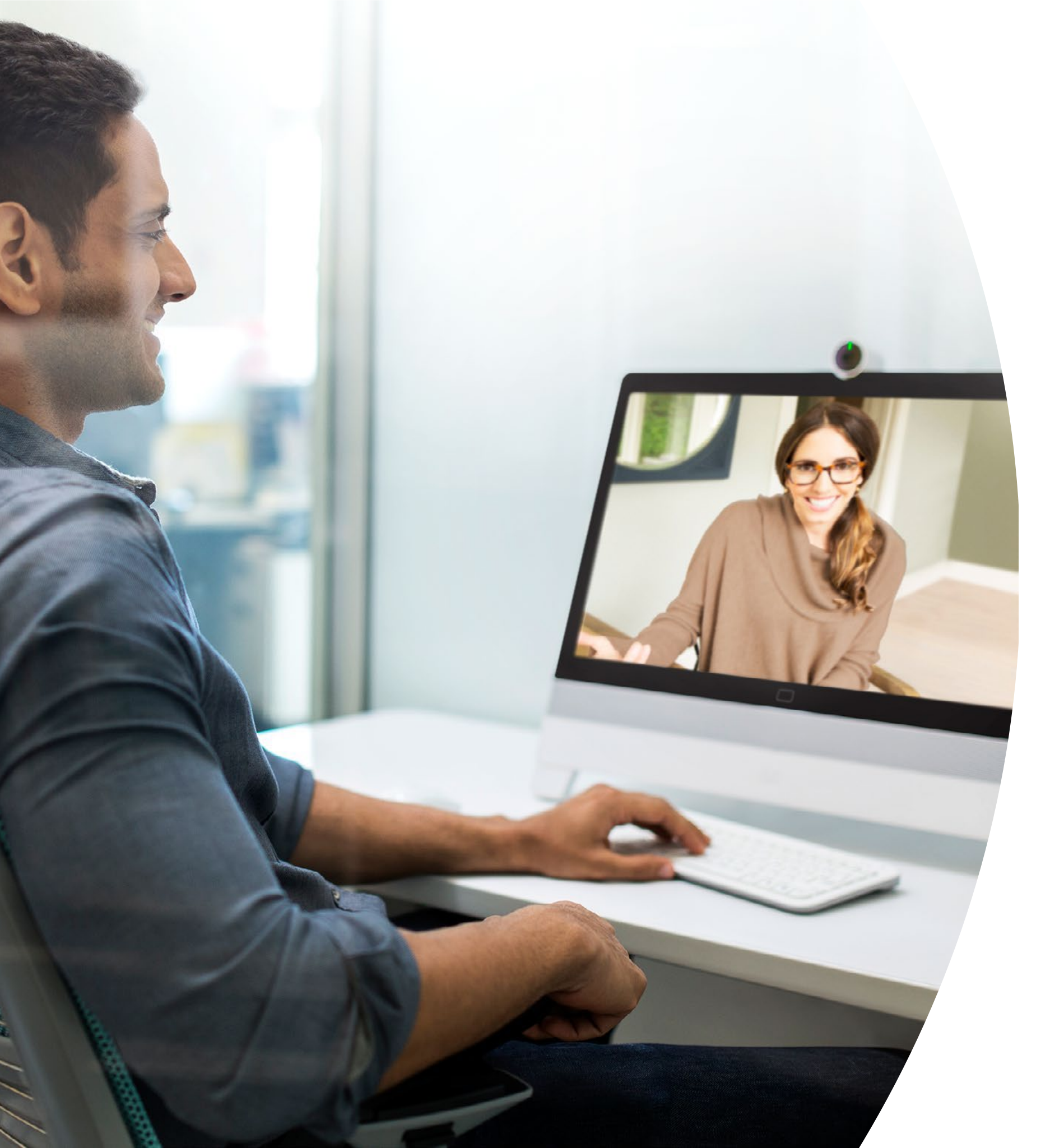

Mise en route avec Webex DX

### Table des matières

| Propositions de valeur                                              |
|---------------------------------------------------------------------|
| Comment utiliser ce kit d'outils4                                   |
| Agencement de la salle et gestion des appareils5                    |
| Guide de démarrage rapide de Cisco Webex DX avec<br>Webex Meetings7 |
| Guide de démarrage rapide de Cisco Webex DX avec<br>Webex Teams     |
| Affiches promotionnelles Cisco Webex DX9                            |
| Affiches promotionnelles Cisco Webex DX10                           |
| 01 Cisco Webex DX : Réunions virtuelles un-à-<br>plusieurs - A      |
| 02 Cisco Webex DX : Réunions virtuelles un-à-<br>plusieurs - B      |
| 03 Cisco Webex DX : Réunions virtuelles en tête à tête - A 13       |
| 04 Cisco Webex DX : Réunions virtuelles en tête à tête - B 14       |
| Pour aller plus loin                                                |

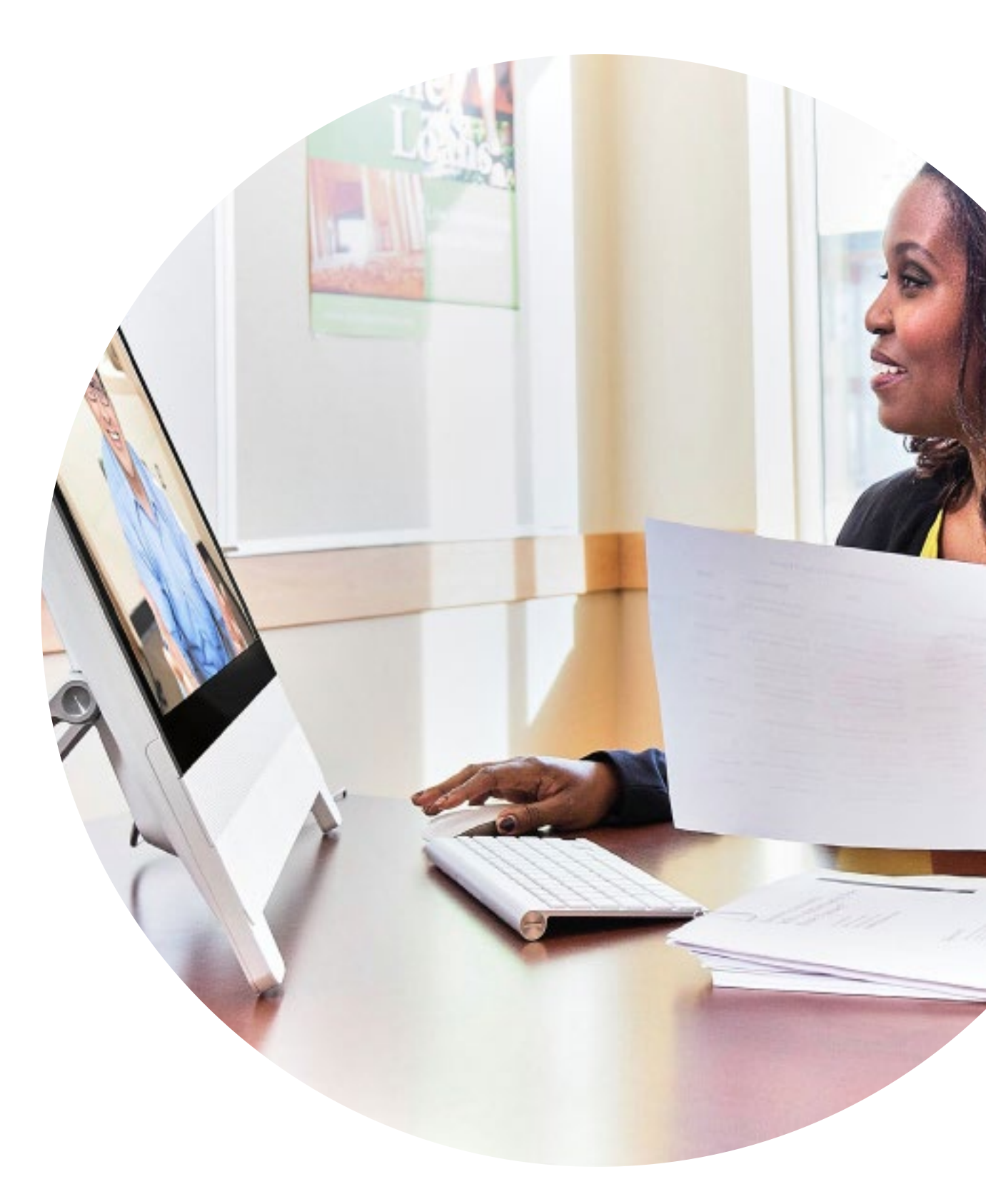

### Propositions de valeur

Vous souhaitez obtenir le soutien des cadres pour votre campagne d'adoption ? Utilisez ce contenu factuel sur la valeur transformationnelle de la vidéo en termes d'engagement des collaborateurs, de productivité et de recrutement des meilleurs talents.

Cliquez ici pour télécharger et partager

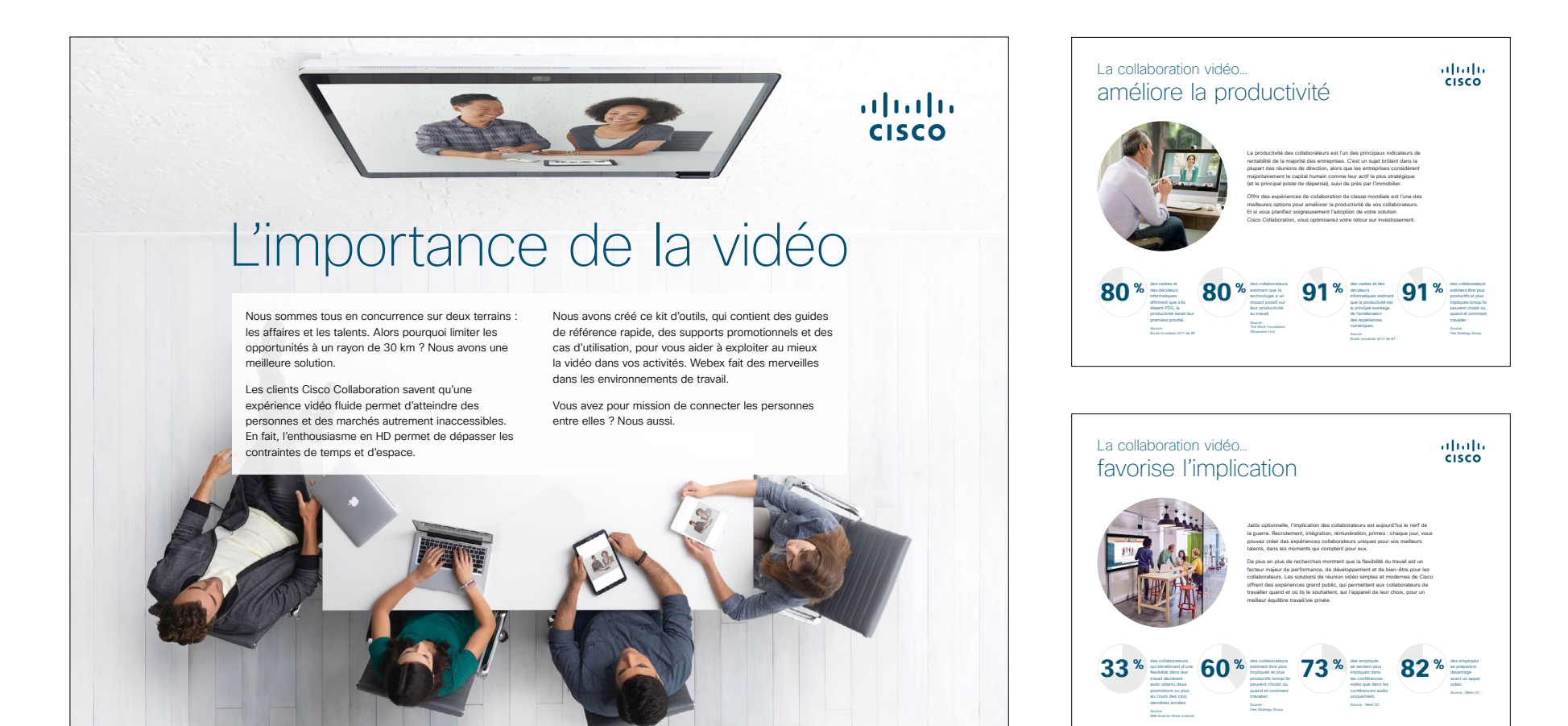

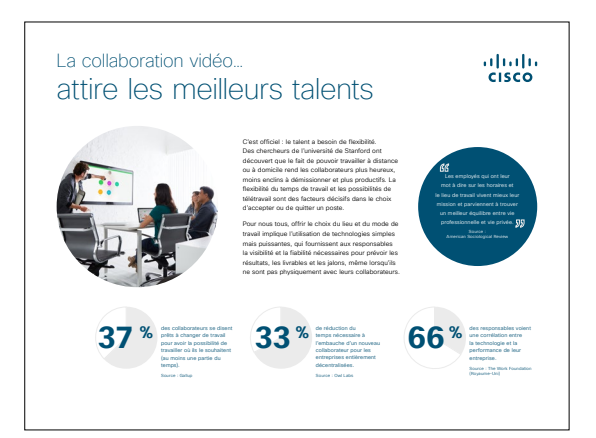

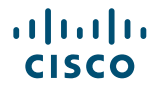

### Comment utiliser ce kit d'outils

### Utilisez ce kit d'outils pour encourager l'adoption de vos nouveaux terminaux Cisco Webex DX

Pour une expérience utilisateur et une navigation optimales, veuillez consulter ce fichier dans Adobe Acrobat. Disponible en téléchargement gratuit ici

#### Ce guide contient...

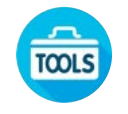

Des guides à disposer dans les salles pour aider les utilisateurs à démarrer avec les terminaux Webex DX

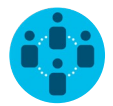

Des documents conçus pour encourager les travailleurs du savoir à utiliser les terminaux Webex DX

En bas de chaque document, un lien vous permet de télécharger le fichier afin de pouvoir ensuite le partager à votre convenance.

#### Conçu pour vous

Si vous souhaitez adapter ces fichiers aux besoins de votre entreprise, aucun problème. Vous trouverez le lien vers tous les types de fichiers modifiables à la fin de ce guide. Une fois les fichiers téléchargés, vous pourrez les modifier comme vous le souhaitez.

#### Vous aimez ?

Pour laisser un commentaire ou demander plus de contenu de ce type, cliquez ci-dessous :

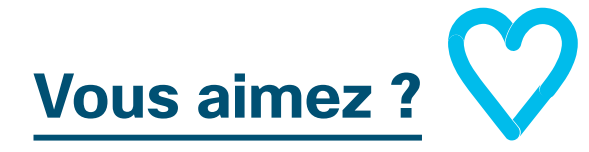

## Envie d'aller plus loin ?

Posez vos questions à un expert Cisco et obtenez des réponses surle-champ. Pour en savoir plus et vous inscrire à une formation, rendez-vous sur cisco.com/go/quickclass.

Rejoignez la <u>communauté</u> <u>collaborative Cisco</u> pour poser vos questions, accéder à toutes les ressources utiles mentionnées dans ce guide et plus encore.

Des questions/commentaires ? Rejoignez l'<u>espace dédié à l'adoption</u> <u>de Webex</u> ou envoyez un message à <u>WebexAdoption@cisco.com</u>.

### Agencement de la salle et gestion des appareils

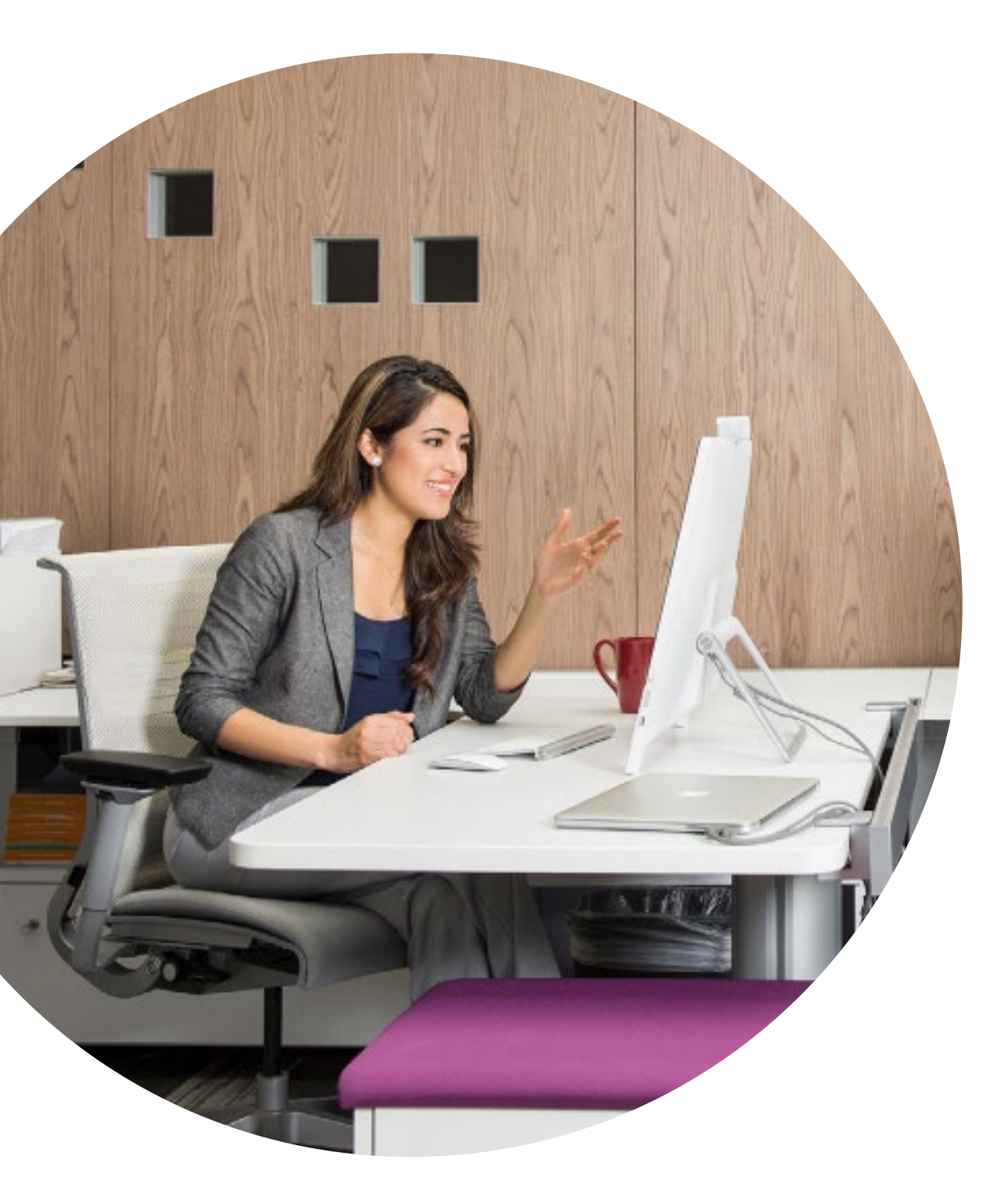

### Agencez la salle de réunion pour une expérience optimale avec le Webex DX80

L'agencement des salles de réunion est décisif dans l'expérience utilisateur. Pour bien travailler, un bureau confortable est indispensable.

Nous mettons à votre disposition une liste complète de tous les appareils, avec leurs dimensions exactes et l'agencement préconisé pour offrir à vos collègues une expérience de réunion optimale.

Cliquez ici pour obtenir cette liste

## Gérez plus facilement vos appareils

Cisco Webex Control Hub est un portail de gestion en ligne intuitif, qui vous permet de provisionner, d'administrer et de gérer l'ensemble des services de collaboration et des systèmes vidéo Cisco.

Avec Webex Control Hub, il est également possible de gérer les services hybrides Webex, tels que le service d'appel hybride, le service de calendrier hybride, le service de répertoire hybride et le service de média hybride.

En savoir plus sur Webex Control Hub

#### Guide à disposer dans les salles pour des réunions réussies

Nous avons créé un guide de démarrage rapide pratique (voir page suivante) afin d'aider vos collègues à se lancer.

Imprimez-le et placez-le dans la salle à un endroit bien visible.

#### Vous disposez de plusieurs options :

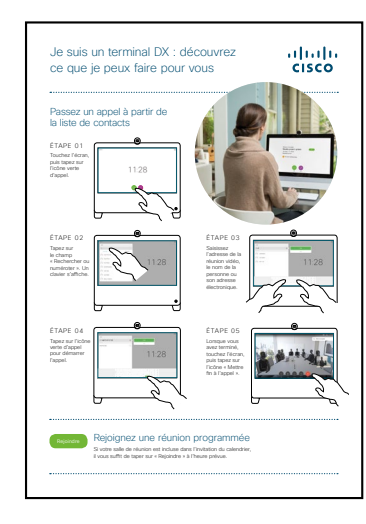

Plastifier le document et le laisser sur le bureau

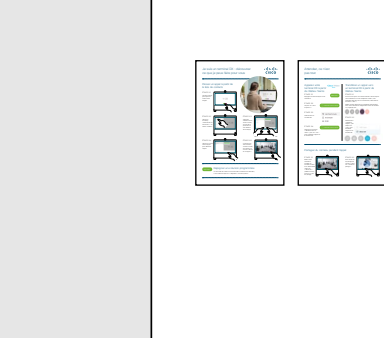

Plastifier le document et le fixer au mur

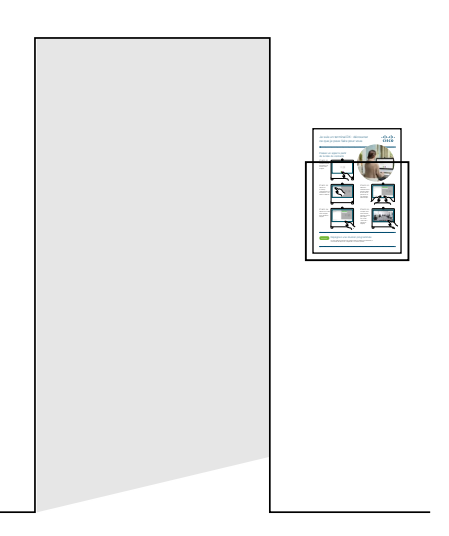

Plastifier le document et le placer dans un présentoir mural

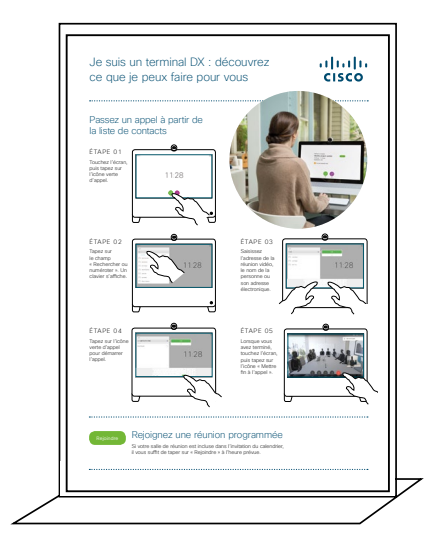

Acheter un présentoir de table

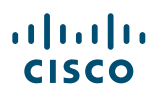

#### Guide de démarrage rapide de Cisco Webex DX avec Webex Meetings

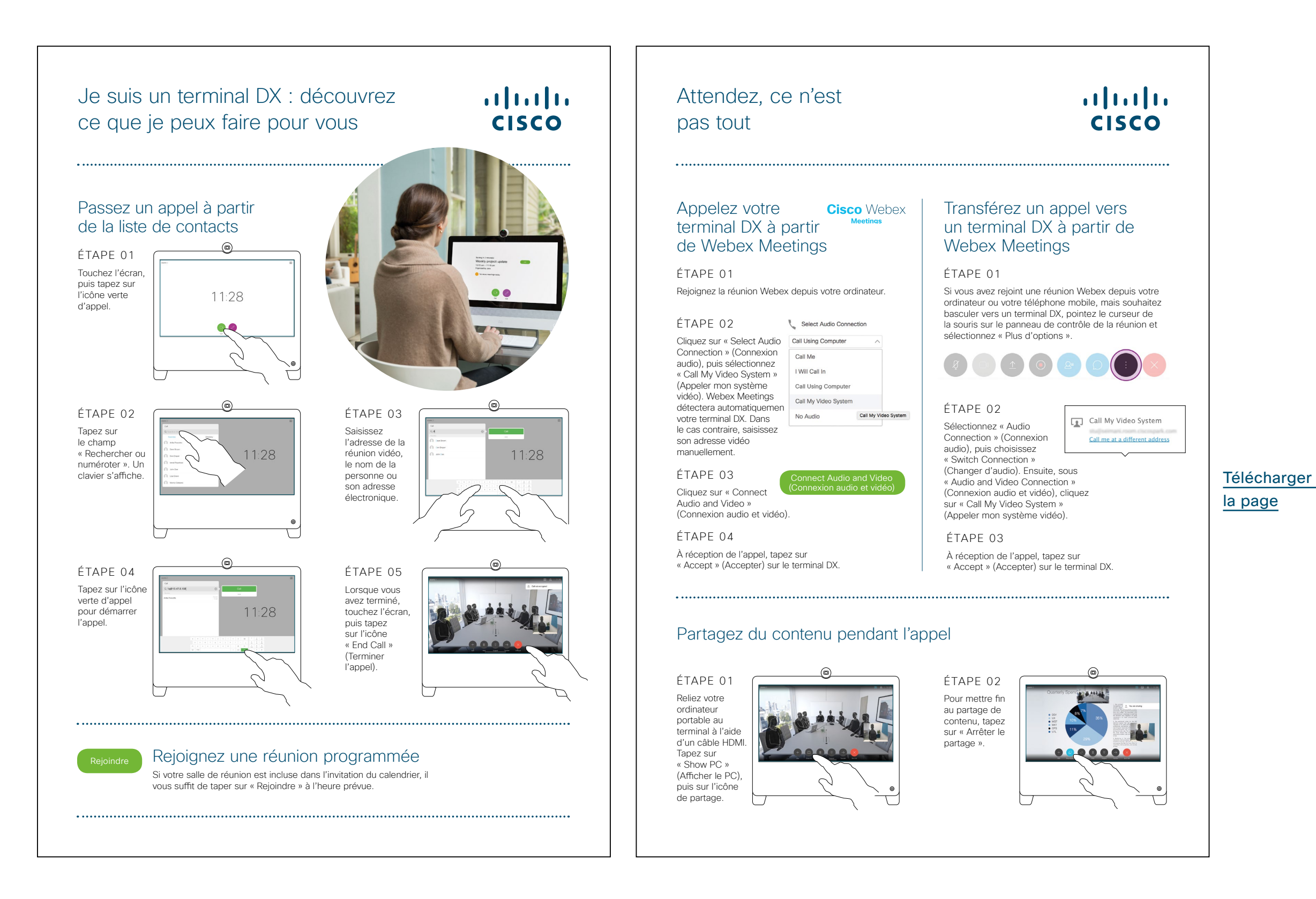

#### Guide de démarrage rapide de Cisco Webex DX avec Webex Teams

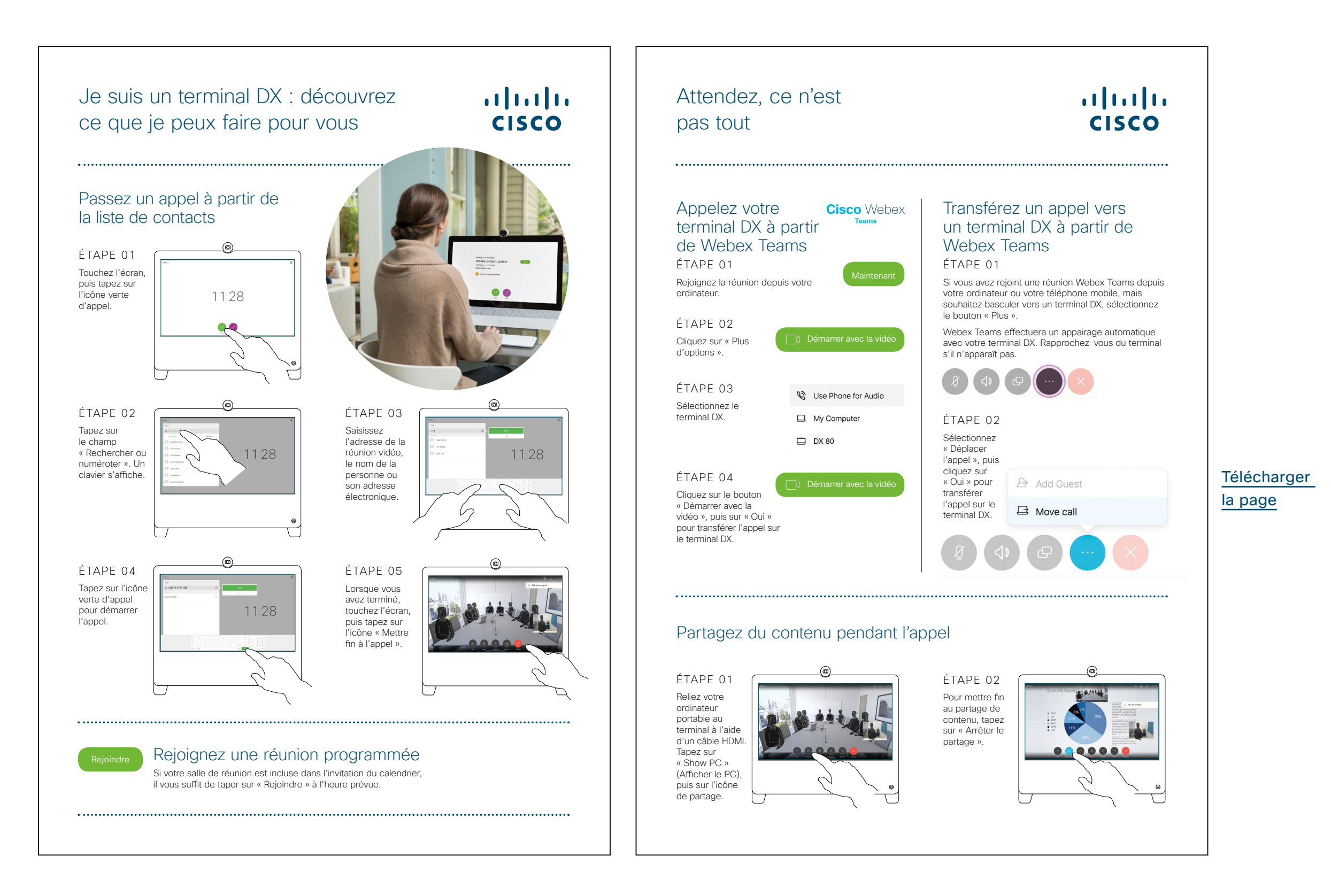

### Affiches promotionnelles Cisco Webex DX

Nous avons conçu deux styles d'affiches. Imprimez celles qui correspondent au style de votre entreprise et placez-les dans votre bureau, dans les toilettes ou à proximité de vos salles de réunion.

......

CISCO

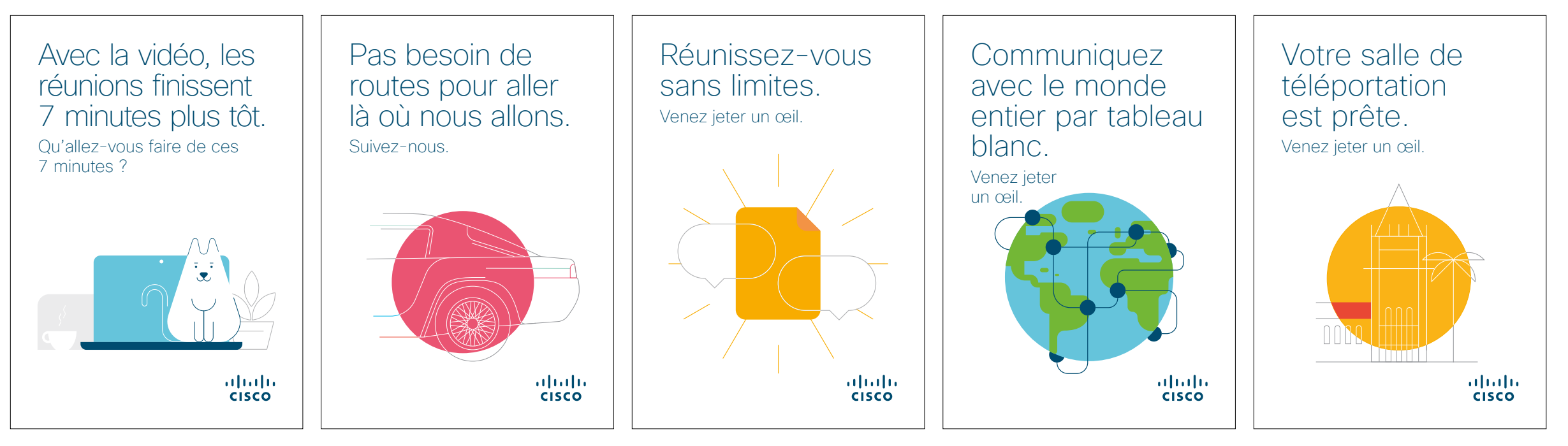

Télécharger la série d'affiches

### Affiches promotionnelles Cisco Webex DX

......

CISCO

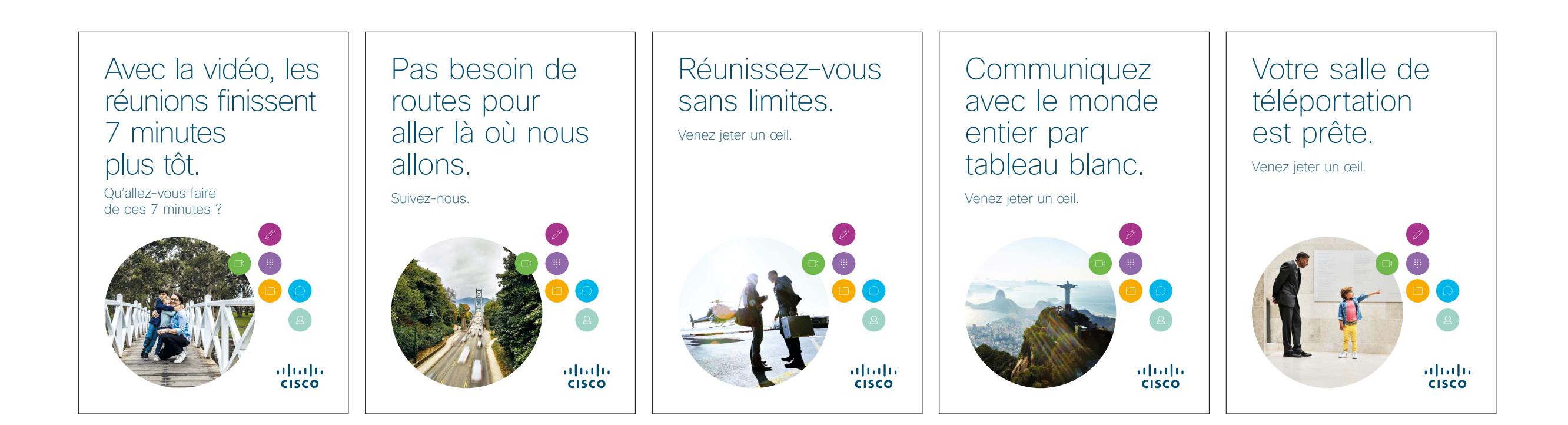

Télécharger la série d'affiches

#### 01 Cisco Webex DX : Réunions virtuelles un-à-plusieurs - A

Nous avons rédigé quatre cas d'utilisation percutants qui montrent comment le terminal DX80 améliore les réunions. Partagez-les avec vos collègues en version papier, par email ou via l'intranet de l'entreprise.

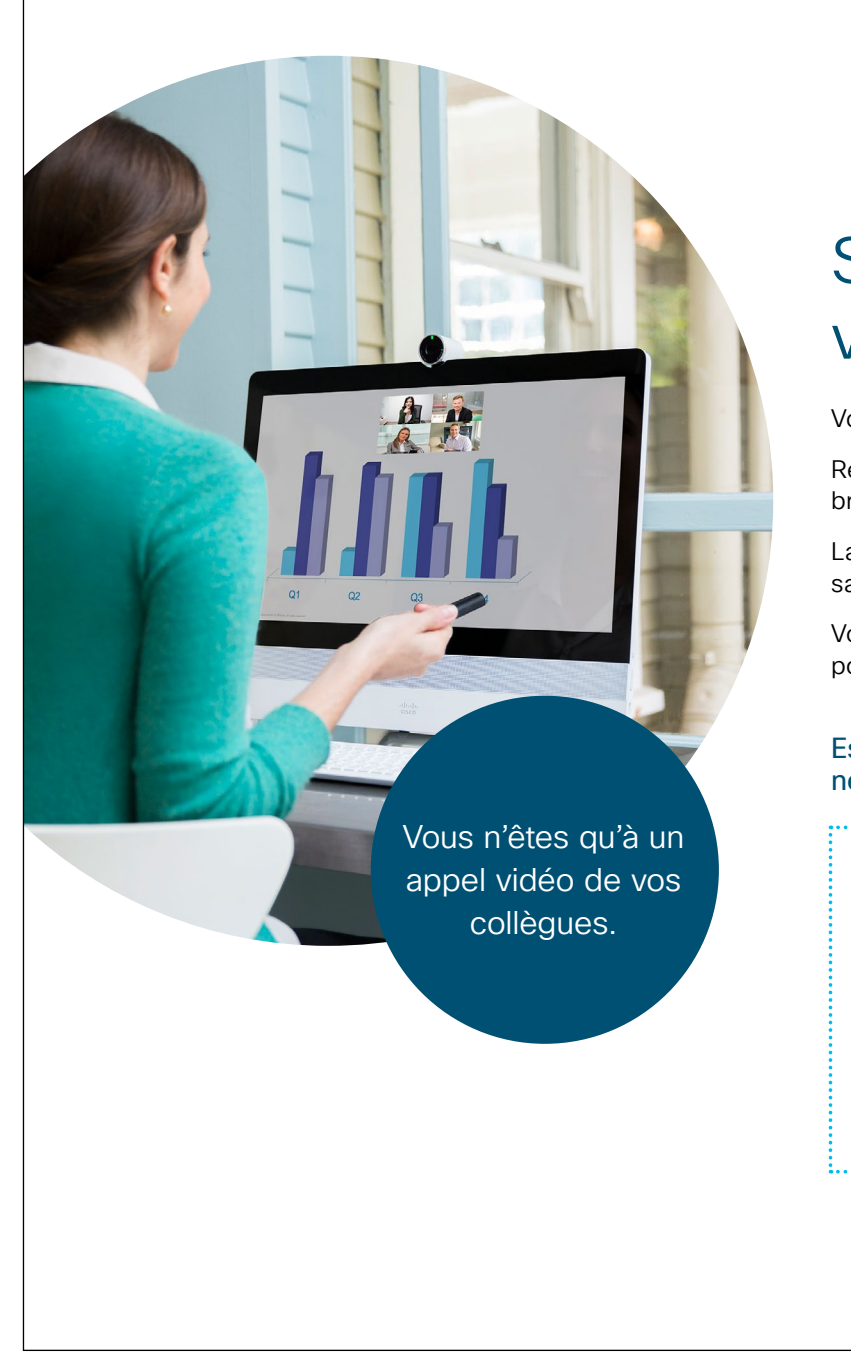

#### ılıılı cısco

## Supprimez les barrières pour votre équipe dispersée.

Vous devez organiser une réunion importante avec vos collègues à distance ?

Réservez une petite salle de réunion équipée d'un terminal DX et échappez au bruit des bureaux.

La vidéo HD et un son cristallin vous donneront l'impression d'être dans la même salle que vos collègues, à l'aide d'un simple bouton.

Votre réunion déborde ? Aucun souci : transférez-la sur votre téléphone pour poursuivre à distance.

Essayez dès aujourd'hui : c'est encore plus simple que vous ne l'imaginez.

#### Mission 1 UTILISEZ UN TERMINAL DX POUR VOTRE PROCHAINE RÉUNION D'ÉQUIPE

Réservez facilement un terminal DX dans une salle de réunion et invitez votre équipe à distance, le tout depuis votre calendrier. Essayez aujourd'hui

#### Mission 2 PARTAGEZ VOTRE ÉCRAN

Partagez des documents et des présentations sans fil via l'application Cisco Webex depuis l'appareil de votre choix. Essayez aujourd'hui

#### Mission 3 EMPORTEZ VOTRE RÉUNION AVEC VOUS

La réunion déborde ? Transférez-la sur votre téléphone ou votre ordinateur portable pour poursuivre à distance, où que vous alliez.

Essayez aujourd'hui

Vous aimez ?

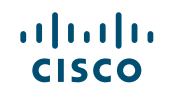

#### 02 Cisco Webex DX : Réunions virtuelles un-à-plusieurs - B

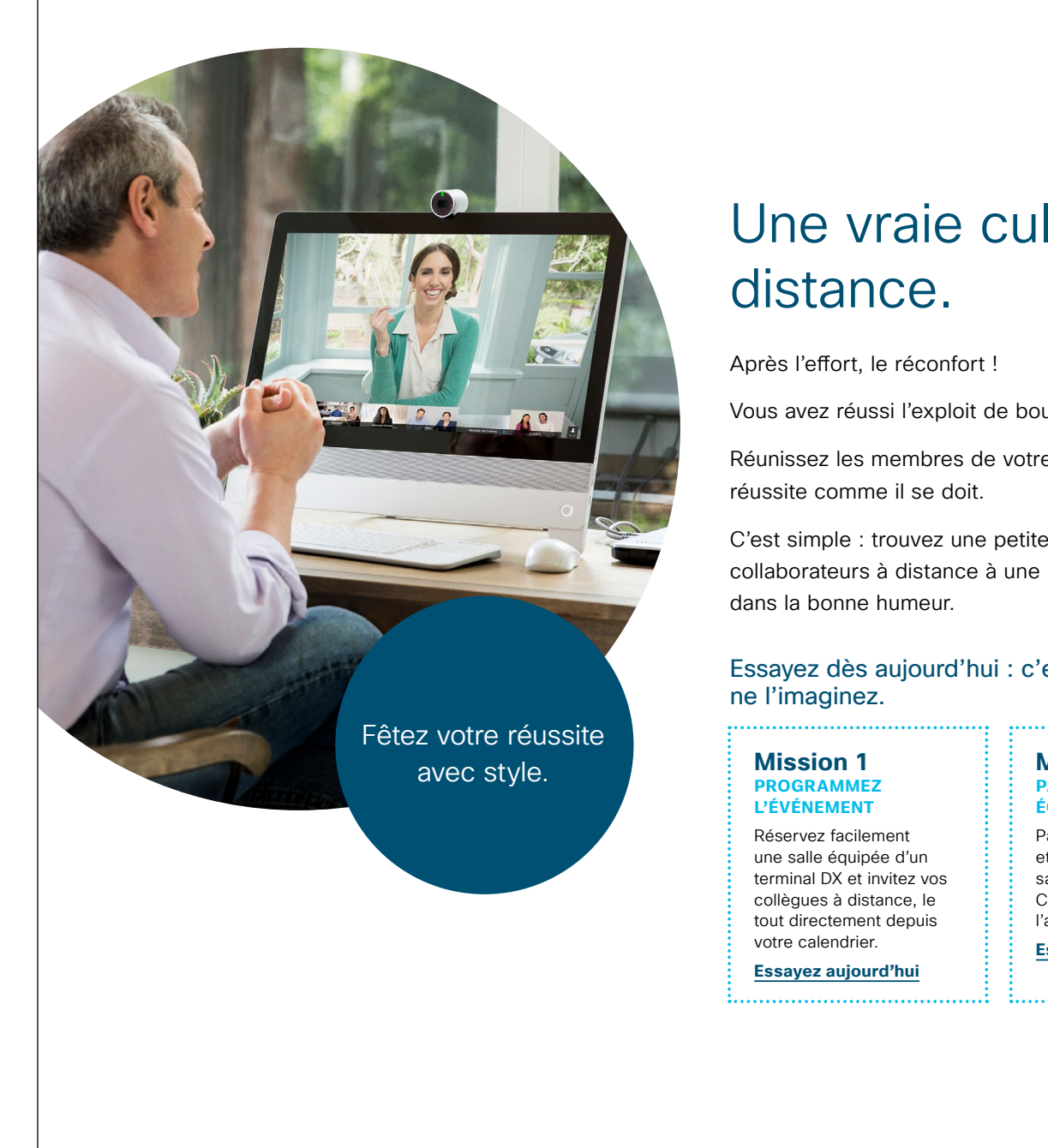

### ıılıılı cısco

Une vraie culture d'équipe à

Vous avez réussi l'exploit de boucler ce projet impossible.

Réunissez les membres de votre équipe, où qu'ils soient, pour célébrer cette

C'est simple : trouvez une petite salle équipée d'un terminal DX, invitez les collaborateurs à distance à une réunion et célébrez cette aventure commune

### Essayez dès aujourd'hui : c'est encore plus simple que vous

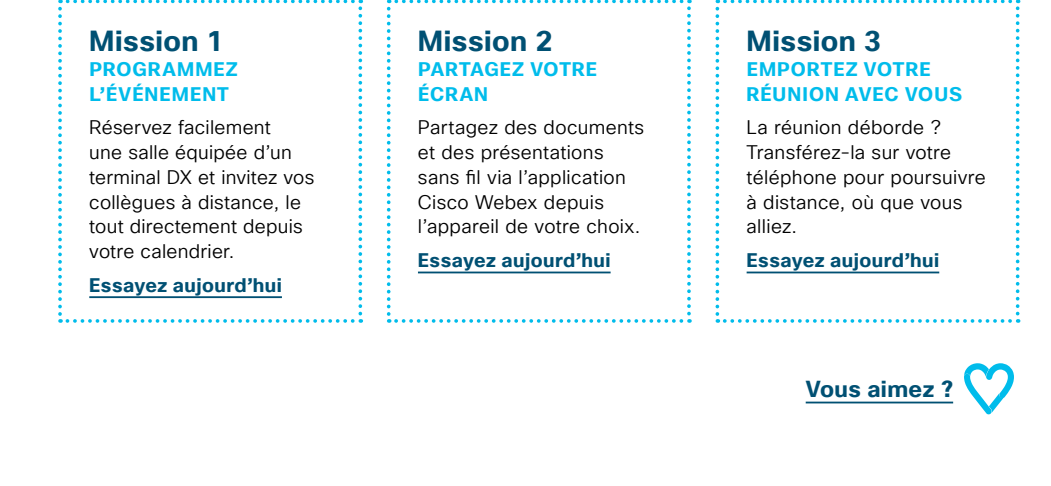

#### 03 Cisco Webex DX : Réunions virtuelles en tête à tête - A

......

CISCO

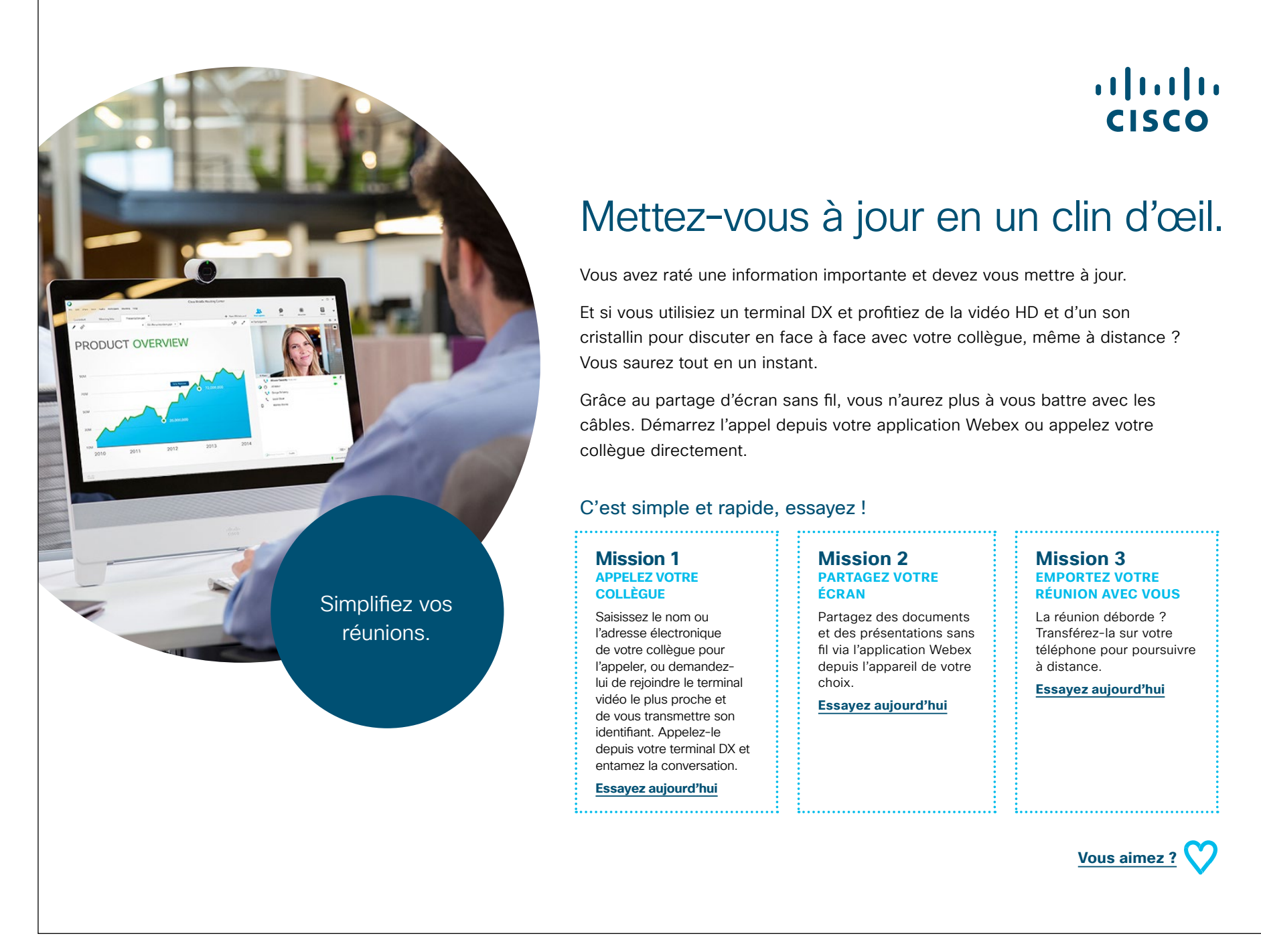

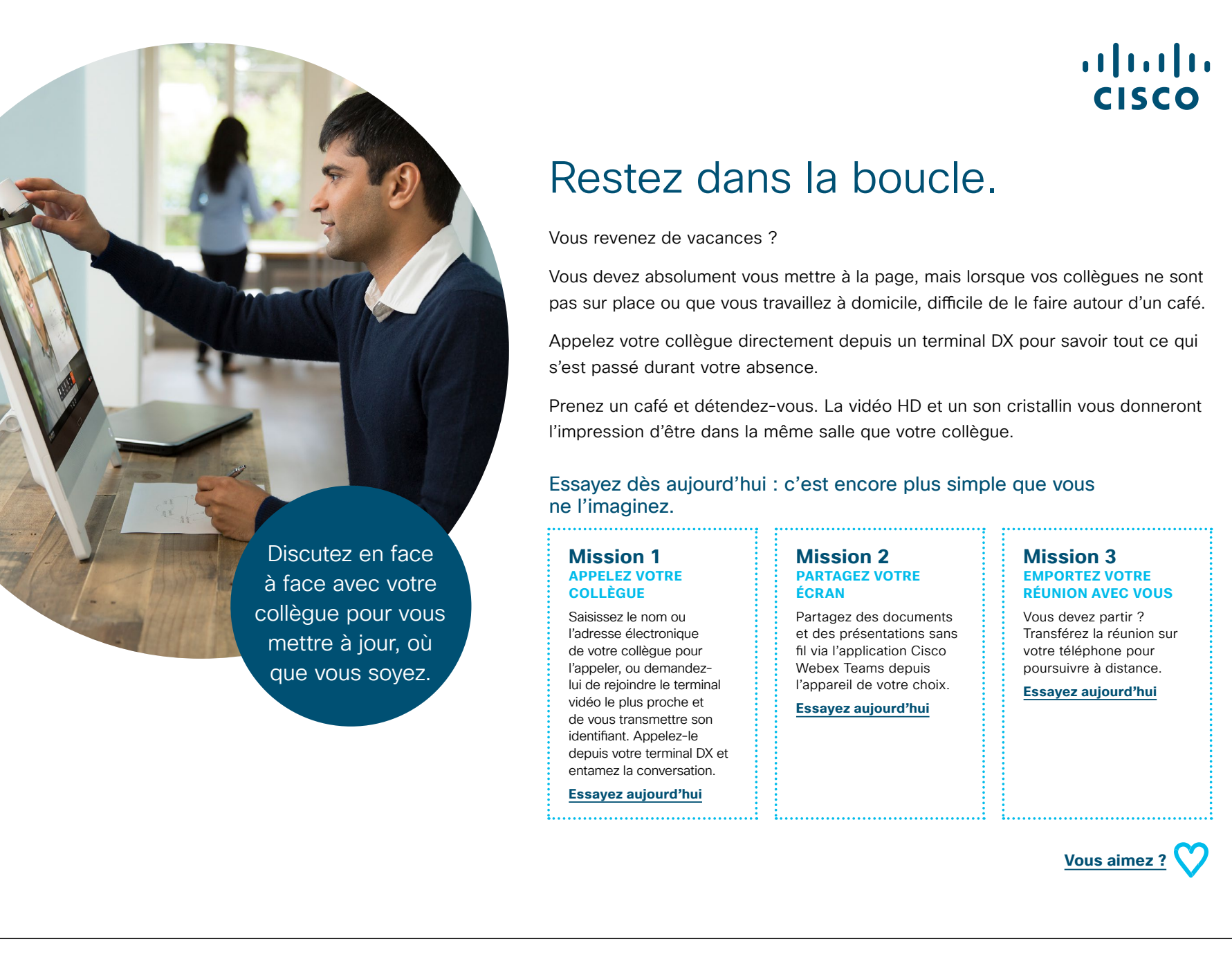

### Pour aller plus loin

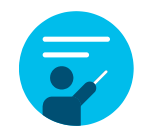

#### Nous vous accompagnons

Dans notre <u>Centre d'aide sur la collaboration</u>, vous trouverez des guides rapides, des instructions pas-àpas et des informations techniques. Utilisez la barre de recherche pour trouver tout ce dont vous avez besoin sur les terminaux Cisco Webex DX.

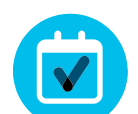

#### Personnalisez le contenu

Vous souhaitez adapter ou modifier le contenu proposé dans ce guide ?

Cliquez ici pour télécharger les fichiers sources au format .zip ; vous pourrez ensuite les transmettre à vos rédacteurs et graphistes.

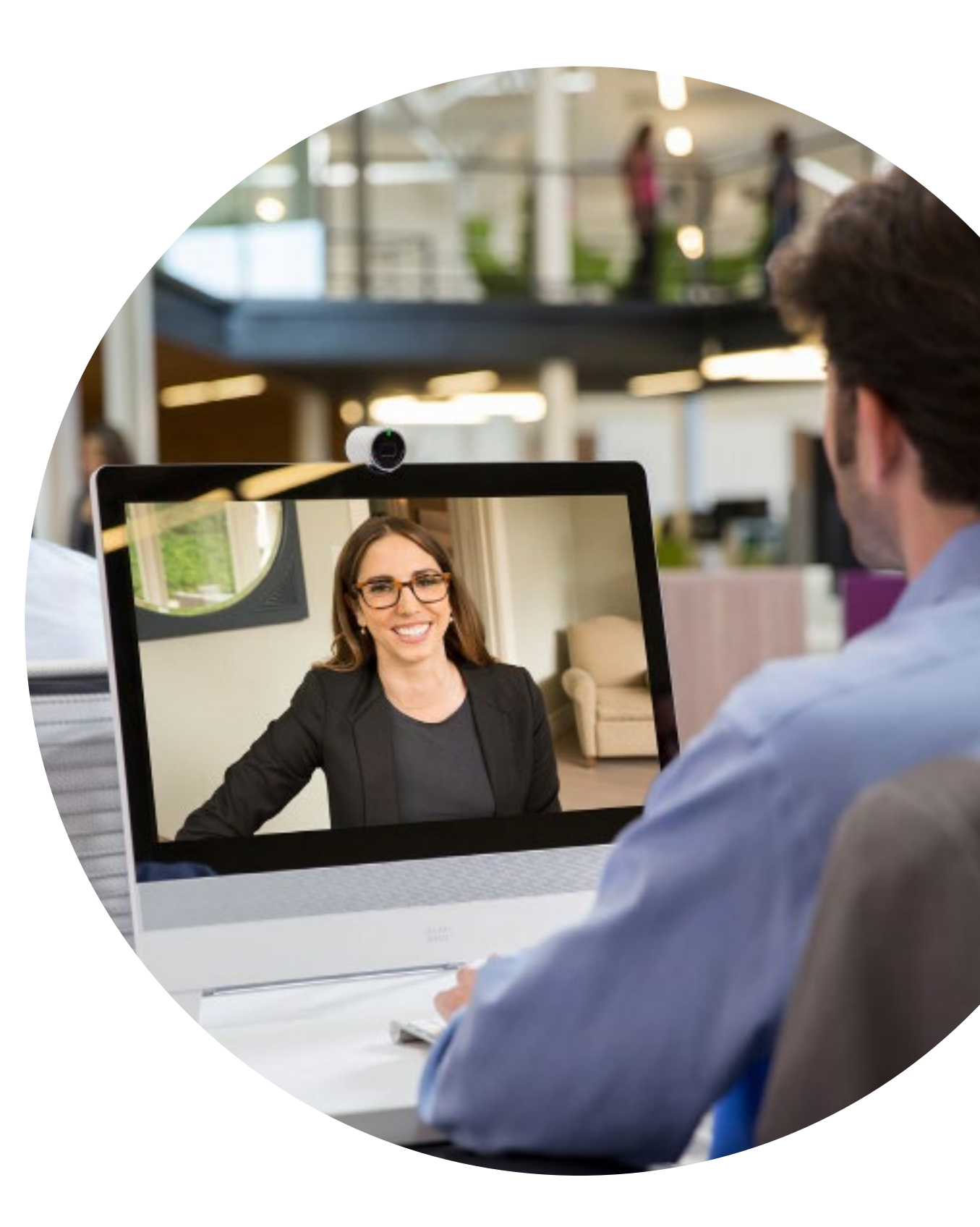

# 

### Des questions/commentaires ?

Rejoignez l'<u>espace dédié à l'adoption de Webex</u> ou envoyez un message à <u>WebexAdoption@cisco.com.</u>